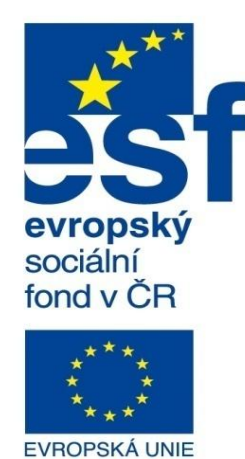

Střední průmyslová škola a Vyšší odborná škola technická Brno, Sokolská 1

| Šablona: | Inovace a zkvalitnění výuky prostřednictvím ICT                                          |  |  |  |
|----------|------------------------------------------------------------------------------------------|--|--|--|
| Název:   | r: Základy parametrického modelování                                                     |  |  |  |
| Téma:    | Svařované konstrukce deskové ll                                                          |  |  |  |
| Autor:   | Ing. Radek Šebek                                                                         |  |  |  |
| Číslo:   | VY_32_INOVACE_16 - 15                                                                    |  |  |  |
| Anotace: | Koutový svar, svarová housenka, příprava modelu svařované konstrukce pro tvorbu výkresu. |  |  |  |

MINISTERSTVO ŠKOLSTVÍ, MLÁDEŽE A TĚLOVÝCHOVY

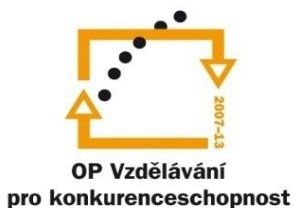

INVESTICE DO ROZVOJE VZDĚLÁVÁNÍ

DUM je určen pro žáky 2. ročníku oboru strojírenství.

**Koutový svar** – je prvek, kterým můžeme vytvořit koutový svar mezi dvěma objemovými těly. Svary ovšem zpravidla nemodelujeme, pouze je označujeme na výkresech.

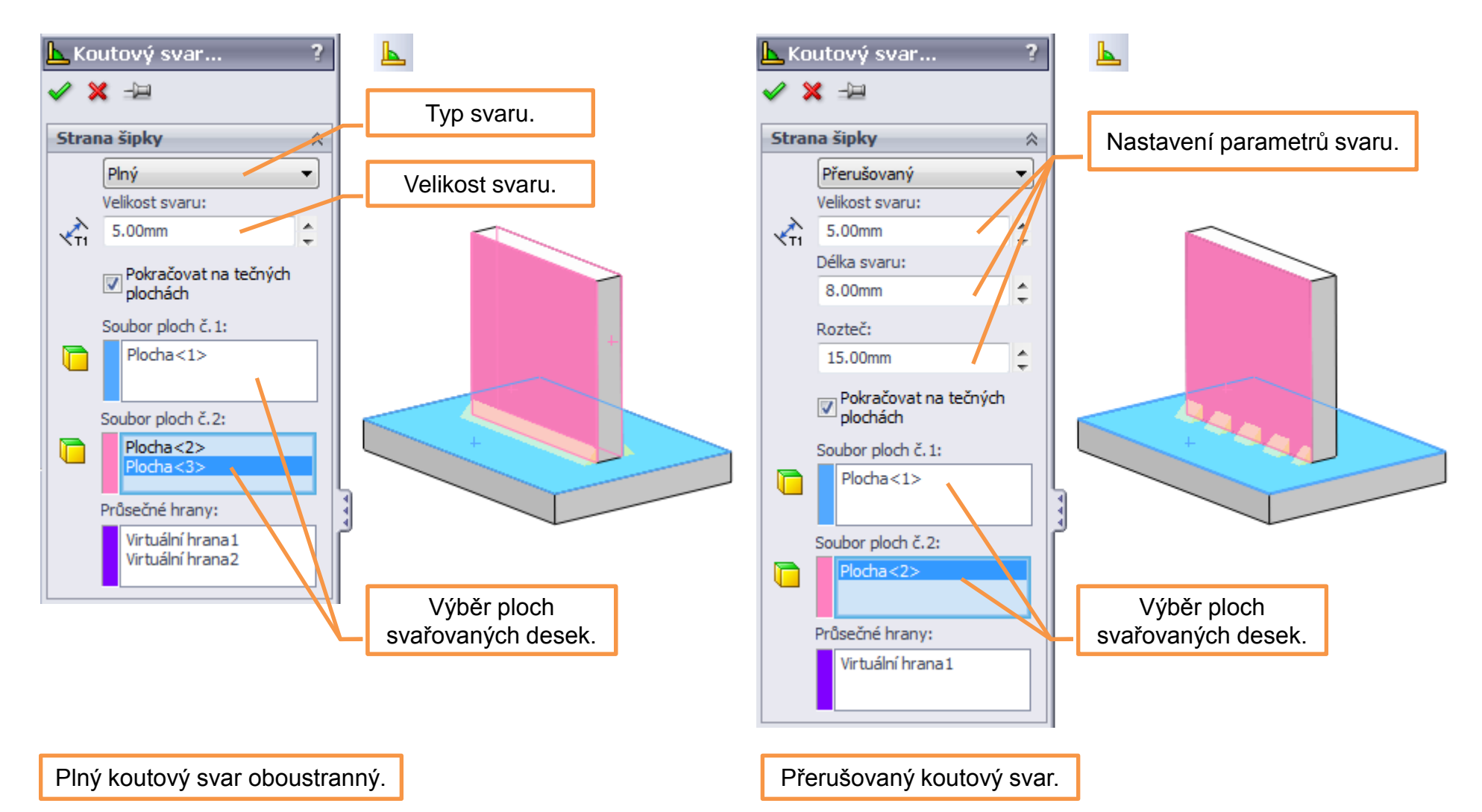

Svarová housenka – je prvek, vytvoříme kterým svar mezi dvěma objemovými těly. Příkaz je možné využít pro všechny typy geometrie. A to i v případě, že je mezi součástmi svařované sestavy objemová mezera. Tento prvek lze použít jak v prostředí modelu, tak i v prostředí sestavy. Ve složce svaru v nabídce Feature Manageru je pak možné zjistit vlastnosti a délky takto vytvořených svarových housenek.

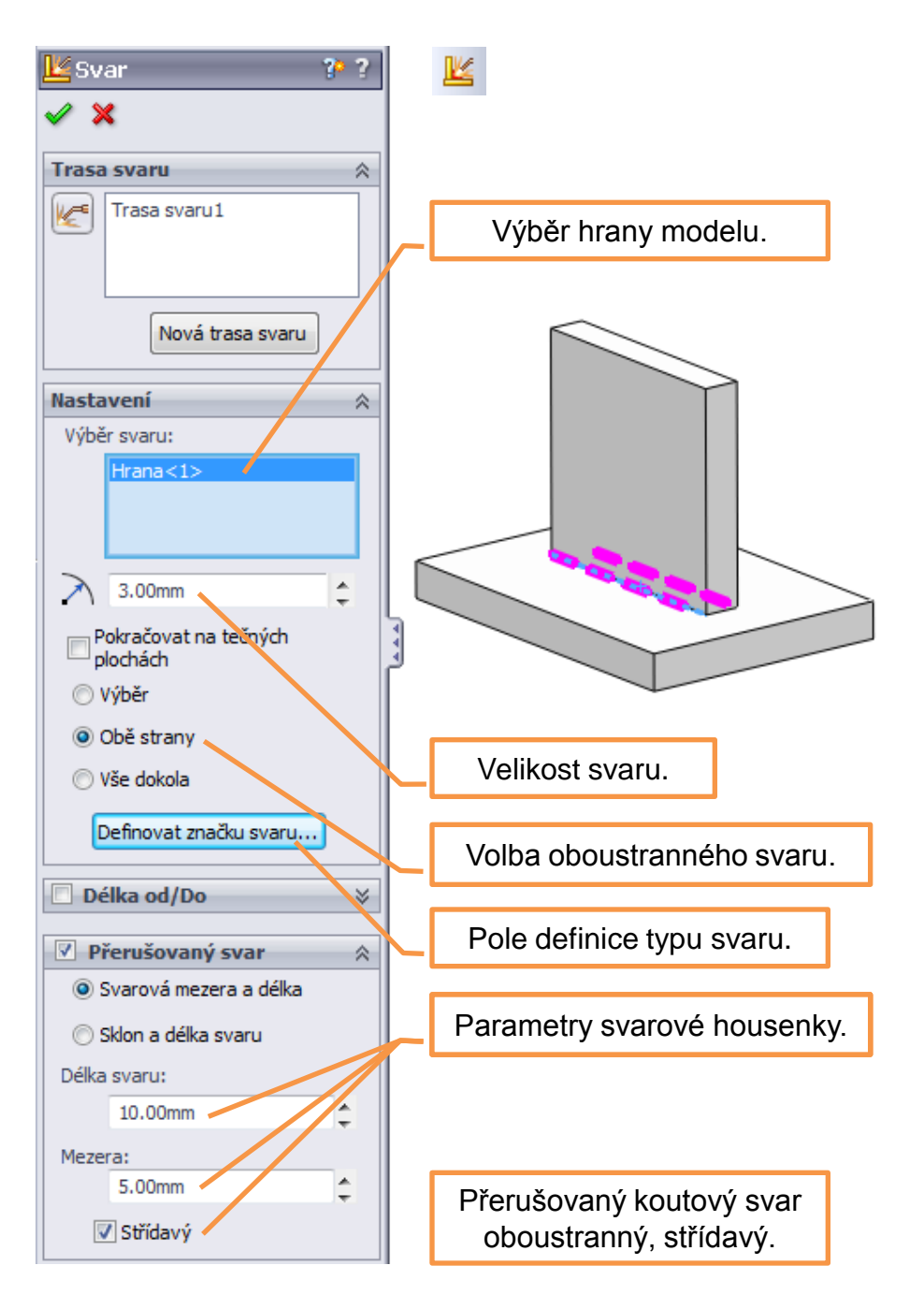

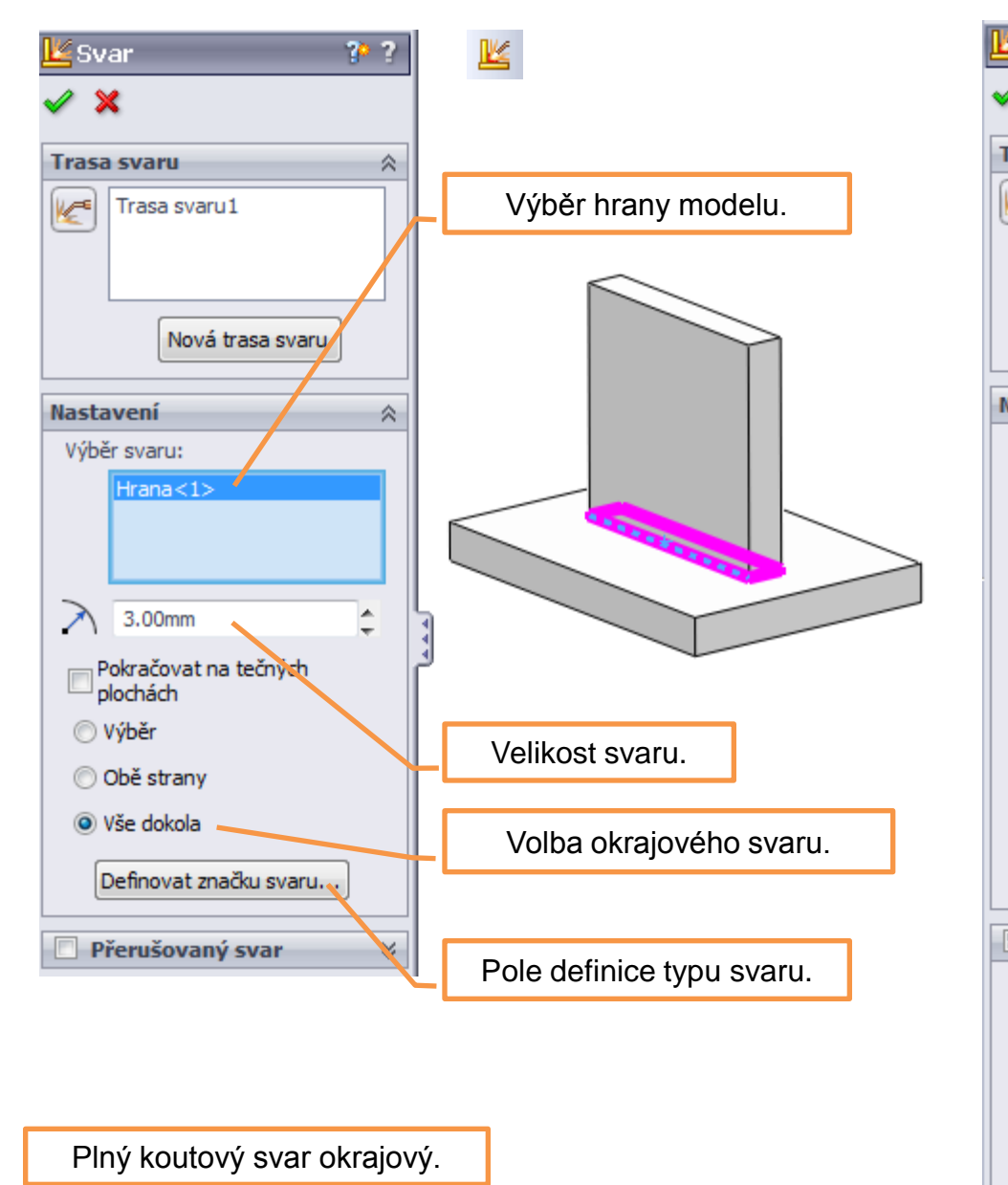

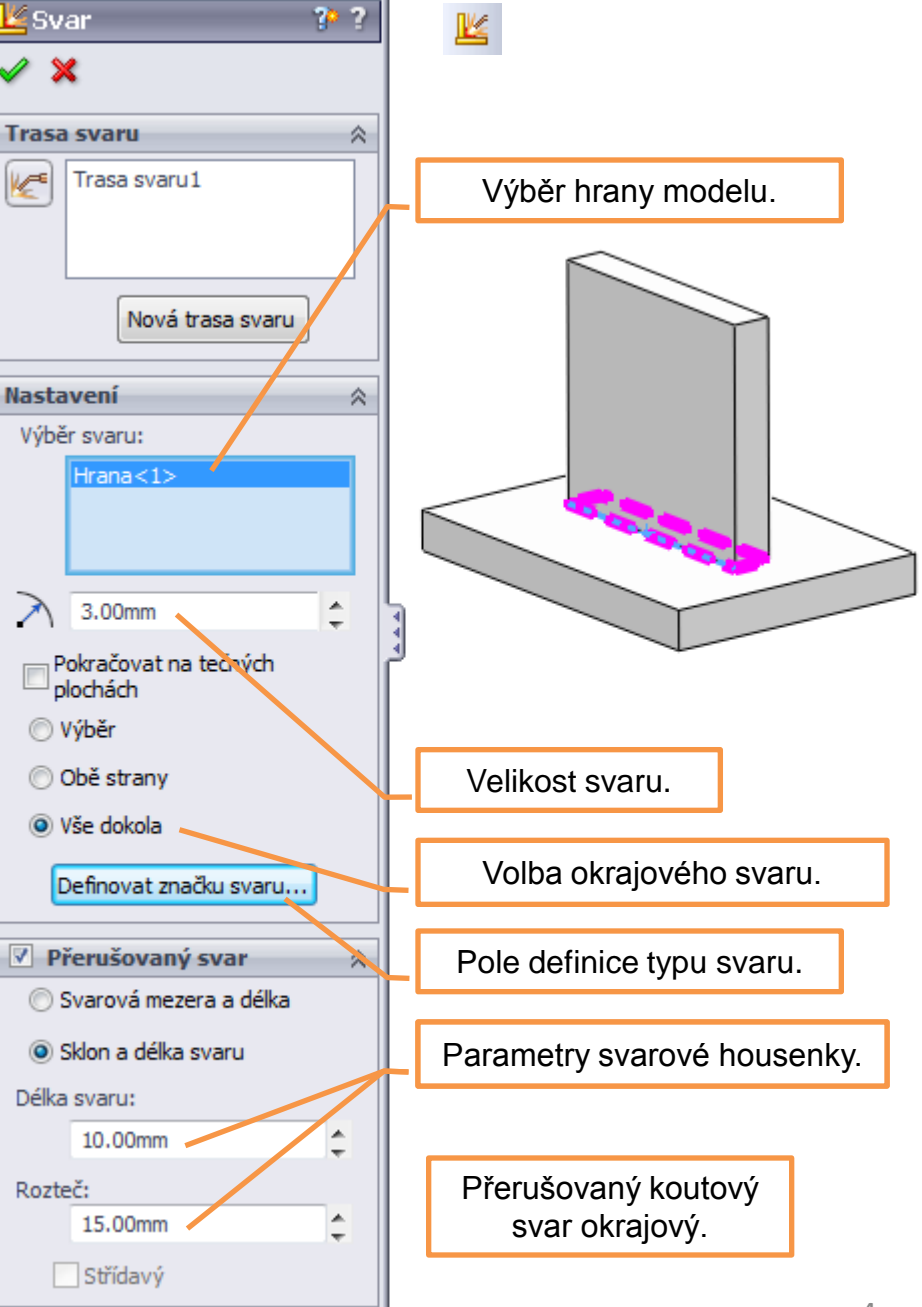

## Příprava modelu svařované konstrukce pro tvorbu výkresu

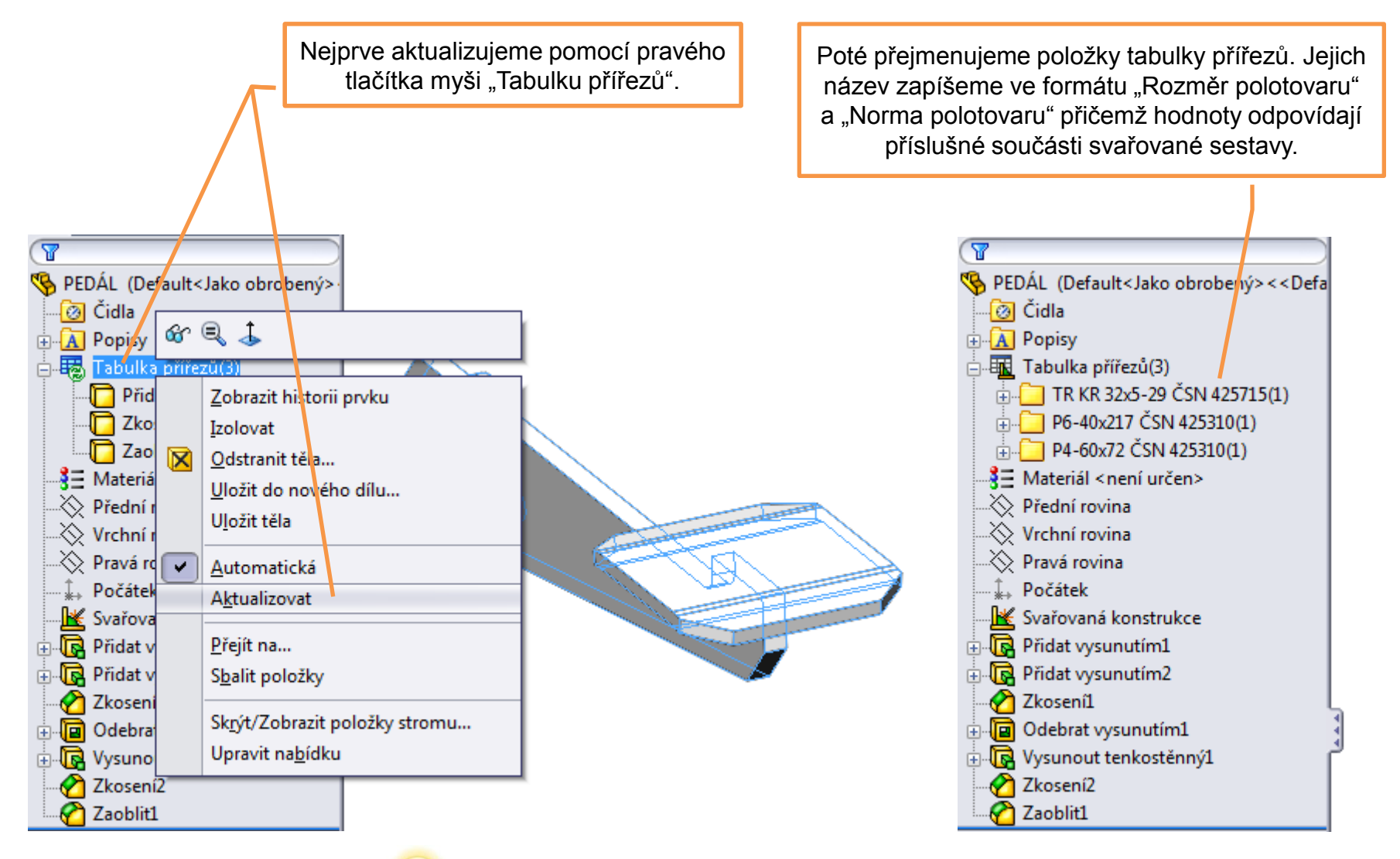

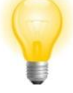

Složky tabulky přířezů mohou obsahovat i několik objemových těl. To v případě, že se vyskytují ve svařované sestavě stejné (objemově identické) součásti.

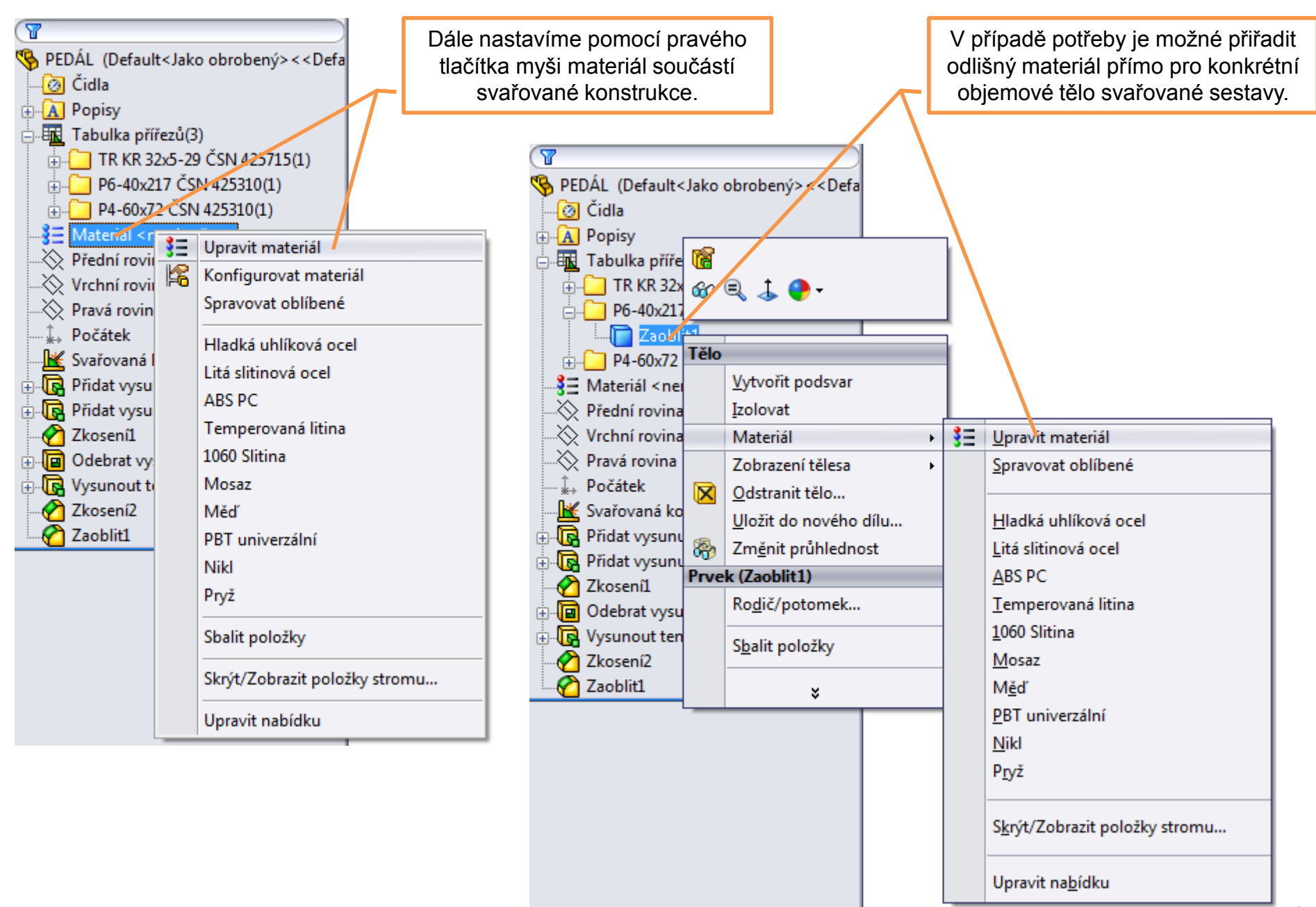

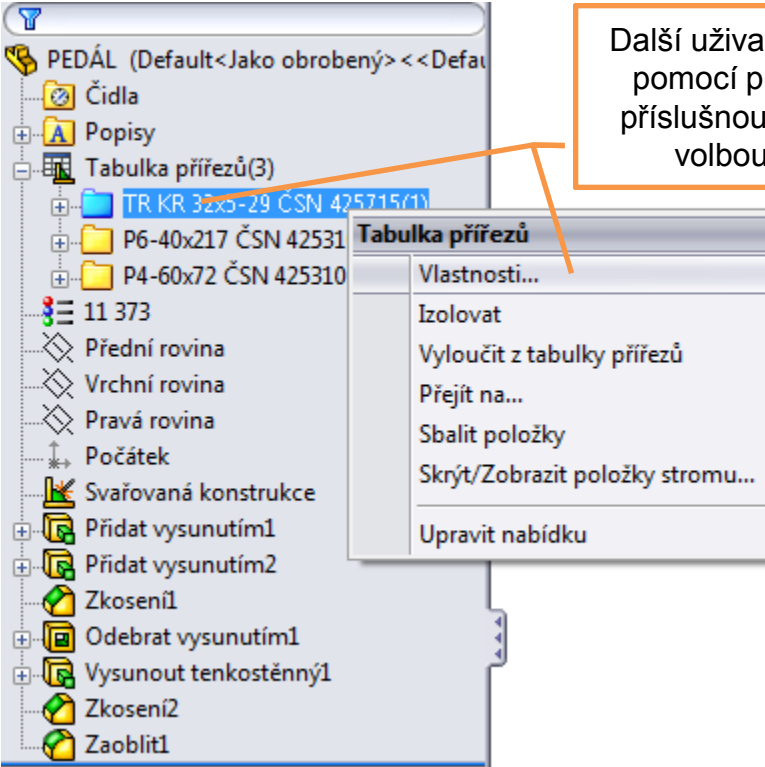

Další uživatelské vlastnosti doplníme pomocí pravého tlačítka myši nad příslušnou položkou tabulky přířezů volbou nabídky "Vlastnosti".

> Doplňovat můžeme vlastnosti jako je hmotnost, číslo výkresu (pokud je součást svařované konstrukce složitější a vyžaduje si výrobní výkres detailu) apod.

| v                                                                                                | Vlastnosti tabulky přířezů          |                                                                      |                            |               |     |                                                                                                    |                                                                                     |                  |  |
|--------------------------------------------------------------------------------------------------|-------------------------------------|----------------------------------------------------------------------|----------------------------|---------------|-----|----------------------------------------------------------------------------------------------------|-------------------------------------------------------------------------------------|------------------|--|
|                                                                                                  | Souhmné informace o tabulce přířezů | Sou                                                                  | hmné informace vlastnost í | Tabulka příře | ezů |                                                                                                    |                                                                                     |                  |  |
|                                                                                                  | Odstranit 🔲 Vyloučit z tabulky      | ım                                                                   |                            |               |     |                                                                                                    |                                                                                     |                  |  |
| Ш                                                                                                | TR KR 32x5-29 ČSN 42571             | TR KR 32x5-29 ČSN 42571 Název vlastnosti Typ Hodnota / textový výraz |                            |               |     |                                                                                                    |                                                                                     | Výsledná hodnota |  |
|                                                                                                  | P6-40x217 ČSN 425310                | 1                                                                    | MATERIAL                   | Text          | •   | "MATERIAL@@@                                                                                           | ⊉P4-60x72 ČSN 425310@PEDÁL                                                          | 11 373           |  |
|                                                                                                  | P4-60x72 ČSN 425310                 | 2                                                                    | CISLO_VYKRESU              | Text          | -   | UM 16 - 15/01                                                                                          |                                                                                     | UM 16 - 15/01    |  |
|                                                                                                  |                                     | 3                                                                    | HMOTNOST                   | Text          | •   | "SW-Mass@@@F                                                                                           | P4-60x72 ČSN 425310@PEDÁL.                                                          | 0.13             |  |
|                                                                                                  |                                     | 4                                                                    | 7                          |               | -   |                                                                                                    |                                                                                     |                  |  |
| Hodn<br>např. čí<br>Vlastnosti vybíráme ze seznamu,<br>nebo vepisujeme nové hodnoty.<br>řádku "H |                                     |                                                                      |                            |               |     | Hodnotu promě<br>např. číslo výkres<br>Hmotnost součásti o<br>proměnnou rozbale<br>řádku "Hodnota / te | nných jako je<br>su, vepisujeme.<br>doplníme jako<br>ením nabídky<br>extový výraz". |                  |  |
|                                                                                                  | ▲ ►                                 |                                                                      |                            |               |     |                                                                                                    | OK Stom                                                                             | no Nápověda      |  |
| L                                                                                                |                                     | _                                                                    |                            |               | _   |                                                                                                    |                                                                                     | //               |  |

Takto zapíšeme v kartě "Souhrnné informace o tabulce přířezů" údaje pro jednu součást svařované sestavy a potvrdíme tlačítkem OK.

| ۷ | lastnosti tabulky přířezů           |     |                            |                             |    |                                       |                       |  |  |
|---|-------------------------------------|-----|----------------------------|-----------------------------|----|---------------------------------------|-----------------------|--|--|
| Γ | Souhmné informace o tabulce přířezů | Sou | hmné informace vlastnost í | Tabulka přířezů             | ů  |                                       |                       |  |  |
|   |                                     | _   |                            |                             |    |                                       |                       |  |  |
|   |                                     |     |                            |                             |    |                                       |                       |  |  |
|   | CISLO_VYKRESU                       |     | Název vlastnosti           | Тур                         |    | Hodnota / textový výraz               | Výsledná hodnota      |  |  |
| H |                                     | 1   | TR KR 32x5-29 ČSN          | Text                        | -  | <neurčený></neurčený>                 | <neurčený></neurčený> |  |  |
|   |                                     | 2   | P6-40x217 ČSN 4253         | Text                        | -  | <neurčený></neurčený>                 | <neurčený></neurčený> |  |  |
|   |                                     | 3   | P4-60x72 ČSN 42531         | Text ·                      | •  | "SW-Mass@@@P4-60x72 ČSN 425310@PEDÁL. | 0.13                  |  |  |
|   |                                     |     | Výběrem vh<br>doplníme p   | odné vlastn<br>patřičné úda | je | sti                                   |                       |  |  |
| L | OK Stomo Nápověda                   |     |                            |                             |    |                                       |                       |  |  |

Opětovnou aktivací nabídky můžeme v kartě "Souhrnné informace vlastností" pohodlně doplnit chybějící údaje i pro další součásti sestavy.

## Svařované konstrukce deskové II – příklad k procvičení

Do svařované sestavy pedálu dle předlohy doplňte vhodné svary a připravte potřebné údaje pro zpracování výkresu:

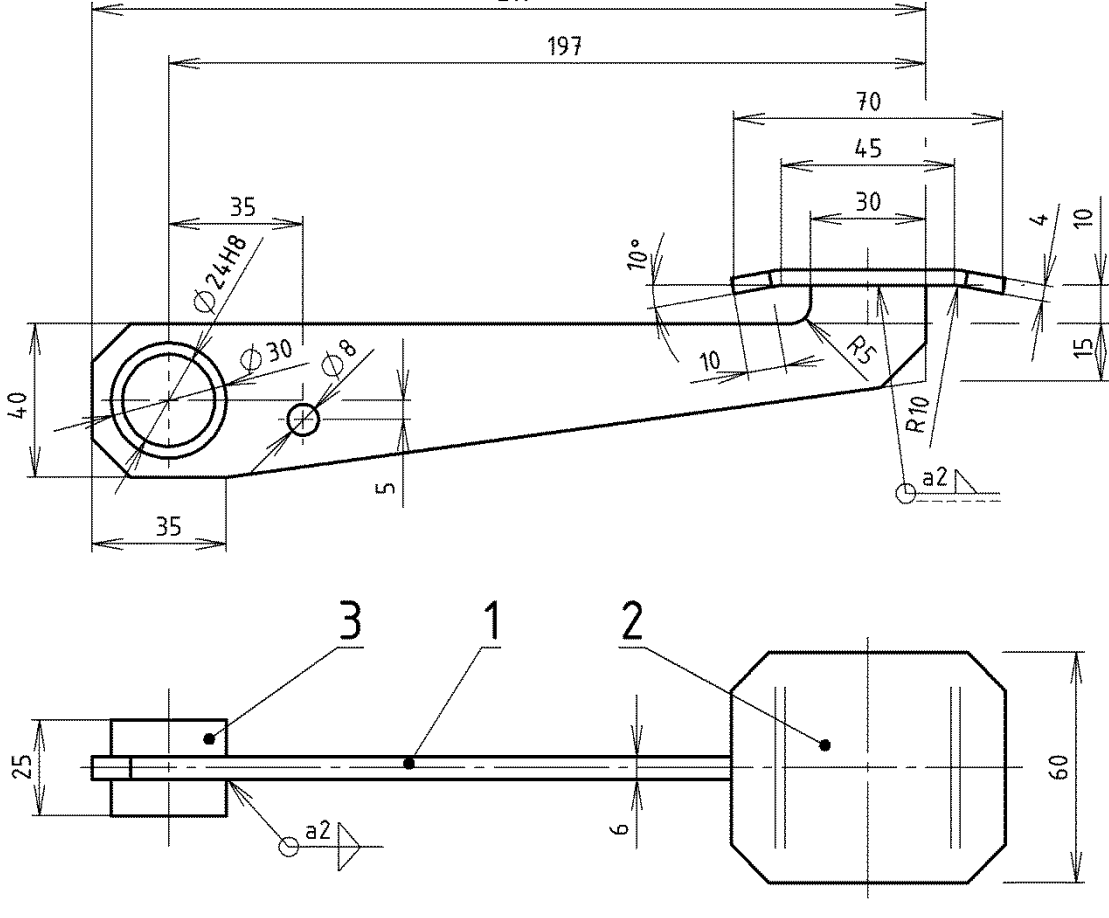

NEKÓTOVANÁ SRAŽENÍ 10x45°

## Použité zdroje

Pro tvorbu digitálního učebního materiálu byl použit následující software:

Microsoft Office PowerPoint 2007 SP3 MSO, Microsoft Corporation. SolidWorks 2011 SP5.0, studijní edice pro školní rok 2011-2012, Dassault Systemes. Výstřižky 6.1.7601, Microsoft Corporation.